## "WE-MODEM-2-ISDN"

## Kurzanleitung zur Inbetriebnahme Teil 8

Ursprünglich war es nicht vorgesehen für das ISDN-MODEM eine eigene Kurzanleitung zu verfassen. Auf mehrfachen Wunsch von unseren Kunden wurde diese kleine Hilfe verfasst, da es öfter zu Problemen bei der Einstellung der MSN kam ( diese wird aber nicht mit der Vorwahl eingegeben ).

In absehbarerer Zeit ist es vorgesehen diese Anleitung um die Einstellungen im Cx-Programmer zu ergänzen und zu erläutern wie eine Verbindung zwischen einem analogen MODEM und einem ISDN-MODEM hergestellt werden kann.

Ausgabestand : Vorabversion für RSO-H vom 28.10.2002

Seit kurzer Zeit gibt es das bekannte "MODEM–WE–2–C" auch als Variante für ISDN. Leider ist bei dieser Variante ein gewohntes *plug & play* nicht mehr möglich, da die sog. MSN (eigene Rufnummer) in das Gerät eingetragen werden muss. Die notwendigen Kabel sind absolut identisch mit denen für das o.g. analoge MODEM !

Diese *"kleine Inbetriebnahme-Hilfe"* soll es Ihnen ermöglichen schnell und sicher eine Verbindung zwischen SYSWIN über zwei ISDN-MODEM`s zu einer speicherprogrammierbaren Steuerung, z.B. einer OMRON CQM1, herzustellen.

Als Testumgebung verwendeten wir einen handelsüblichen ISDN-Verteiler hinter dem NTBA; als Steuerung wurde eine CQM1-CPU41 verwendet.

#### Schritt 1, Eingabe der MSN etc. in Hyperterminal

Das Einstellen der Geräte erfolgt mit einem sog. Terminalprogramm. In diesem Falle haben wir Hyperterminal verwendet, da es auf jedem PC zur Verfügung steht.

| Eigenschaften von ISDN_TEST_2 |                                      |  |  |  |  |  |  |  |
|-------------------------------|--------------------------------------|--|--|--|--|--|--|--|
| Verbinden mit Einstellungen   |                                      |  |  |  |  |  |  |  |
| 🔊 ISDN_TEST                   | [_2 Symbol andern]                   |  |  |  |  |  |  |  |
| Landeskennzahl:               | Deutschland (49)                     |  |  |  |  |  |  |  |
| Geben Sie nur die O           | rtskennzahl ein.                     |  |  |  |  |  |  |  |
| <u>O</u> rtskennzahl:         | 0                                    |  |  |  |  |  |  |  |
| <u>R</u> ufnummer:            |                                      |  |  |  |  |  |  |  |
| ⊻erbinden über:               | Direktverbindung über COM1 🗾         |  |  |  |  |  |  |  |
| [                             | Konfigurieren                        |  |  |  |  |  |  |  |
| Landes- und Ort               | skennzahl verwenden<br>falls besetzt |  |  |  |  |  |  |  |
|                               | OK Abbrechen                         |  |  |  |  |  |  |  |

Bild 1, Grundeinstellung "Eigenschaften" von Hyperterminal

# Weber Engineering Planungsbüro für Automatisierungstechnik

Kleine Inbetriebnahme-Hilfe "WE-MODEM-2-ISDN"

| igenschaften von ISDN_TEST_2                                           |  |  |  |  |  |  |  |  |  |
|------------------------------------------------------------------------|--|--|--|--|--|--|--|--|--|
| Verbinden mit Einstellungen                                            |  |  |  |  |  |  |  |  |  |
| Belegung der Funktions-, Pfeil- und Strg-Tasten gemäß                  |  |  |  |  |  |  |  |  |  |
|                                                                        |  |  |  |  |  |  |  |  |  |
| Rücktaste sendet                                                       |  |  |  |  |  |  |  |  |  |
| ● <u>S</u> trg+H ○ <u>E</u> ntf ○ Strg+ <u>H</u> , Leerzeichen, Strg+H |  |  |  |  |  |  |  |  |  |
| E <u>m</u> ulation:                                                    |  |  |  |  |  |  |  |  |  |
| Autom. Erkenn.                                                         |  |  |  |  |  |  |  |  |  |
| Tel <u>n</u> etterminal-ID: ANSI                                       |  |  |  |  |  |  |  |  |  |
| Zeilen im Bildlaufpuffer: 500                                          |  |  |  |  |  |  |  |  |  |
| 🔲 🛆 Akustisches Signal beim Verbinden oder Trennen                     |  |  |  |  |  |  |  |  |  |
|                                                                        |  |  |  |  |  |  |  |  |  |
| ASCIL Konfiguration                                                    |  |  |  |  |  |  |  |  |  |
| AbginKoningdiadon                                                      |  |  |  |  |  |  |  |  |  |
| OK Abbrechen                                                           |  |  |  |  |  |  |  |  |  |

Bild 2, Grundeinstellung "Einstellungen" von Hyperterminal

| ASCII-Konfiguration                                                                                                    |  |  |  |  |  |  |  |  |  |
|----------------------------------------------------------------------------------------------------|--|--|--|--|--|--|--|--|--|
| Einstellungen für den ASCII-Versand                                                                                                    |  |  |  |  |  |  |  |  |  |
| 🔲 <u>G</u> esendete Zeilen enden mit Zeilenvorschub                                                                                                    |  |  |  |  |  |  |  |  |  |
| 🔲 Eingegebene Zeichen lokal ausgeben (lokales Echo)                                                                                                    |  |  |  |  |  |  |  |  |  |
| Zeilenverzögerung: 0 Millisekunden.                                                                                                    |  |  |  |  |  |  |  |  |  |
| Zeichenverzögerung: 0 Millisekunden.                                                                                                    |  |  |  |  |  |  |  |  |  |
| Einstellungen für den ASCII-Empfang<br>Beim Empfang Zeilenvorschub am Zeilenende anhängen<br>Eingangsdaten im 7-Bit-ASCII-Format empfangen<br>Überlange Zeilen im Terminalfenster umbrechen |  |  |  |  |  |  |  |  |  |
| OK Abbrechen                                                                                                    |  |  |  |  |  |  |  |  |  |

Bild 3, Grundeinstellung "ASCII-Konfiguration" von Hyperterminal

#### Kleine Inbetriebnahme-Hilfe "WE-MODEM-2-ISDN"

Nach dem die Verbindung zum MODEM hergestellt ist, müssen einige "AT-Befehle" eingegeben werden. Für das PC-seitige Gerät die folgenden :

| AT**msn=xxx            | ( xx steht für die Rufnummer ) |                                                                 |  |  |  |  |  |  |  |
|------------------------|--------------------------------|-----------------------------------------------------------------|--|--|--|--|--|--|--|
| in unserem Falle also: | at**msn=0603698                | 36856                                                           |  |  |  |  |  |  |  |
| des weiteren :         | ats0=1<br>at%b4<br>atn4        | lokale Baudrate = 9.600 Baud<br>Übertragungsbaudrate 9.600 Baud |  |  |  |  |  |  |  |
|                        | at&w                           | zum Speichern der Einstellungen                                 |  |  |  |  |  |  |  |
| mit :                  | at&v                           | kann das aktive Profil gelesen werden                           |  |  |  |  |  |  |  |

| 🔏 ISDN_TEST - HyperTerminal                                                                                                    |     |
|----------------------------------------------------------------------------------------------------|-----|
| <u>D</u> atei Bearbeiten <u>Ansicht Anruf Übertragung ?</u>                                                                                                    |     |
|                                                                                                    |     |
| AT&U<br>ACTIVE PROFILE:<br>B10 E1 Q0 U1 W0 X3 &C1 &D2 &K3 &R1 &S0 %B4 #R0<br>S00:001 S01:000 S02:043 S03:013 S04:010 S05:008 S06:003 S07:030<br>S14:000 S16:0000H S90: S91:000<br>TELEPHONE NUMBERS:<br>N01:<br>N02:<br>N03:<br>MSN = 060369836856<br>OK<br>- |     |
| Verbunden 00:02:44 JAutom. Erkenn. J9600 8-N-1 JRF JGROSS NF JAufzeichnen Druckerecho                                                                                                    | 11. |

Bild 4, die Konfiguration des PC-seitigen MODEM`s

Kleine Inbetriebnahme-Hilfe "WE-MODEM-2-ISDN"

| National Angenter Angenter Comment     |                                     |
|----------------------------------------|-------------------------------------|
|                                        |                                     |
|                                        | <u>ام</u>                           |
| AT&U                                   |                                     |
| B10 E1 Q0 U1 W0 X4 &C1 &D2 &K3         | &R1 &S0 %B4 #R0                     |
| \$00:002 \$01:000 \$02:043 \$03:013    | S04:010 S05:008 S06:003 S07:030     |
| S14:000 S16:0000H S90: S91:000         |                                     |
| TELEPHONE NUMBERS:                     |                                     |
| N01: 04079012574<br>N02: 01722651056   |                                     |
| N03: 01722619112                       |                                     |
| MSN = 060369836857                     |                                     |
| OK                                     |                                     |
|                                        |                                     |
|                                        |                                     |
|                                        |                                     |
|                                        |                                     |
|                                        |                                     |
|                                        |                                     |
|                                        |                                     |
|                                        |                                     |
| Verbunden 00:00:14 Autom. Erkenn. 9600 | RF GROSS NF Aufzeichnen Druckerecho |

Bild 5, die Konfiguration des SPS-seitigen MODEM`s

Auch hier muss die MSN etc. eingegeben werden, S0 eingestellt und %B4 etc. eingegeben werden.

Aus anderen Versuchen sind des weiteren eingegebene Telefon-Nummern ersichtlich.

#### Schritt 2, Einstellungen in SYSWIN

Die Einstellungen in SYSWIN weichen nicht von den gewohnten Einstellungen ab !

| Projekt-Setup ä                                      | Projekt-Setup ändern 🔀                                 |                          |                                                                    |  |  |  |  |  |  |  |
|------------------------------------------------------|--------------------------------------------------------|--------------------------|--------------------------------------------------------------------|--|--|--|--|--|--|--|
| Serie:<br>● <u>C</u><br>● C <u>V</u>                 | Editor:<br><u>K</u> ontaktplan<br><u>F</u> unktionspla | n                        | Projekttyp:<br>Programm<br><u>B</u> ibliothek<br>Vo <u>r</u> lagen |  |  |  |  |  |  |  |
| SPS-Typ<br><u>M</u> odell                            |                                                        | CPU                      |                                                                    |  |  |  |  |  |  |  |
| CQM1                                                 | <b>_</b>                                               | CPU4x                    |                                                                    |  |  |  |  |  |  |  |
| Schnittstelle:                                       | ommunikations                                          | Bridge<br>D              | e-Optionen:<br>lirekt                                              |  |  |  |  |  |  |  |
| O SYSMAC I                                           | INK                                                    | O C-Netzwerk-Bridge      |                                                                    |  |  |  |  |  |  |  |
| 🔷 SYSMAC- <u>R</u>                                   | <u>(</u> ET                                            | 0.0                      | V-Netzwerk-Bridge                                                  |  |  |  |  |  |  |  |
| Controller                                           | Link                                                   |                          |                                                                    |  |  |  |  |  |  |  |
| C Ethernet                                           |                                                        |                          |                                                                    |  |  |  |  |  |  |  |
| Modem-Option<br>O Lok <u>a</u> l<br>O Mo <u>d</u> em | en: Codierungs<br>SYSM<br>Pgriph                       | en:<br>/ OK<br>Abbrechen |                                                                    |  |  |  |  |  |  |  |

Bild 6, Einstellung der MODEM-Optionen auf "Modem"

### Weber Engineering

Planungsbüro für Automatisierungstechnik

Kleine Inbetriebnahme-Hilfe "WE-MODEM-2-ISDN"

| SYSMAC-WAY Modem KommuniKations-Pa                                                             | rameter                   | ×                            |
|------------------------------------------------------------------------------------------------|---------------------------|------------------------------|
| SYSWIN - Modem - Verbindung<br><u>Anschluß: B</u> audrate:<br>COM1: 9600<br><u>P</u> rotokoll: | Konfiguration             | Überwachen:                  |
| Anderes Protokoll                                                                              | Protokollwahl             |                              |
| Modem - SPS - Verbindung<br>Telefonnummer:                                                     | Verbinde                  |                              |
| 060369836857                                                                                   | <u>Kommunikationstest</u> |                              |
| Maschinen- <u>N</u> r.: 00                                                                     | <u>U</u> nterbrechen      | Modem-Test erfolgreich       |
|                                                                                                | Aktion abbrechen          | <u>R</u> ückgängig Schließen |

Bild 7, Eingabe der Telefon-Nr. und Eingabe des Protokolls 8,n,1

| Modem Konfigur               | ation                  | ×                                                |
|------------------------------|------------------------|--------------------------------------------------|
| Handshake<br><u>S</u> ender: | <u>E</u> mpfänger:     | Wählen<br>Initialisierung: AT&FE1Q0V1X3^M        |
| Kein                         | Kein                   | Präfix: ATDT Suffix: ^M                          |
| O CTS                        | O RTS                  | Time <u>o</u> ut: 45 Sek. <u>W</u> iederholen: 0 |
| O DSR                        | O DTR                  | Irägersignalerkennung(Carrier Detect)            |
| ○ Xon/Xoff                   | ○ Xon/Xoff             | Antworten                                        |
| Modemtest                    |                        | E <u>r</u> folg: CONNECT                         |
| AT^M                         | <u>A</u> ntwort:<br>OK | Eehler: NO DIALTONE                              |
|                              |                        | NO CARRIER                                       |
| Verbindung unt               | terbrechen:            | NO ANSWER                                        |
| 🔷 🔘 Benutze D                | TR                     | BUSY                                             |
| Benutze B                    | efehl                  | ERROR                                            |
| <u>B</u> efehl:              |                        |                                                  |
| ^1+++^1ATH                   | ^м                     | <u>G</u> rundeinst. OK Abbrechen                 |

Bild 7, Eingabe der MODEM-Konfiguration

Wer zum Beispiel das WE-MODEM-2-C in Verbindung mit einem ELSA Microlink 33.6 TQV auf der PC-Seite verwendet, muss hier nichts umstellen.

#### Schritt 3, Verwendung von SYSWIN

| SYSWIN [C:\SYSWIN34\ISDN_TE1.SWF                                                                                     | P] []                                                                | <u>×</u>                     |
|----------------------------------------------------------------------------------------------------|----------------------------------------------------------------------|------------------------------|
| SYSWIN - Modem - Verbindung<br><u>Anschluß:</u> <u>B</u> audrate:<br>COM1:<br><u>Protokoll:</u><br>Anderes Protokoll | Kon <u>fig</u> uration<br><u>M</u> odemtest<br><u>Pro</u> tokollwahl | Überwachen:                  |
| Modem - SPS - Verbindung<br>Telefonnummer:                                                                           | Verbinde                                                             |                              |
| 060369836857                                                                                                    | Kommunikationstest                                                   |                              |
| Maschinen- <u>N</u> r.: 00                                                                                           | <u>Unterbrechen</u>                                                  | Status:<br>Verbunden.        |
|                                                                                                    | Aktion abbrechen                                                     | <u>R</u> ückgängig Schließen |

Bild 8, Aufbau der Verbindung, deutlich am Status zu erkennen

| 🚽 SY             | SWIN   | [C:\S\  | 'SWIN   | 34\ISI          | DN_TE | E1.S\  | <b>√</b> P][   | Konta | aktpl   | an] < | Net  | 000     | Nod      | e 00          | 0>          |            |      |       |             |               |    |       |            |          |          |     |      |         |   |       |     | - 8             | ×        |
|------------------|--------|---------|---------|-----------------|-------|--------|----------------|-------|---------|-------|------|---------|----------|---------------|-------------|------------|------|-------|-------------|---------------|----|-------|------------|----------|----------|-----|------|---------|---|-------|-----|-----------------|----------|
| Datei            | Bearbe | eiten I | unktion | n Bl <u>o</u> c | k On  | ine    | <u>E</u> ditor | Proj  | ekt     | Dater | n Ei | inricht | ten      | <u>H</u> ilfe |             |            |      |       |             |               | _  |       |            |          |          |     | _    |         |   |       |     |                 |          |
| Ê                |        | ه       | Ж       |                 | â     | 9      | 010            | 10 着  |         | C     | Ľ.   | J ا     | F,       | Ì             | ) <b>17</b> |            |      | → HSE | <b>HEAR</b> | LD 0<br>OUT 1 | 36 | 8     | <b>3</b> 0 | <b>7</b> | <b>*</b> |     |      |         |   |       |     |                 |          |
| sF2              | sF3    | sF4     | сX      | oC              | c۷    | cΖ     | cF             | 2 0   | F3      | cF4   | sF   | 5 5     | ;F6      | sF7           | sF8         | 3          | :F5  | cF6   | cF7         | cF8           | 3  | sF9 s | F10        | >F11     | sF11     | sF1 | 2    |         |   |       |     |                 |          |
| k                | Esc    |         | На      | upt 1           |       |        |                |       |         |       |      |         |          |               |             |            |      |       |             |               |    |       |            |          |          |     |      |         |   |       |     |                 | <b>^</b> |
| $\neg \vdash$    |        |         |         |                 |       | 1      |                |       |         |       |      |         |          |               |             |            |      |       |             |               |    |       |            |          |          |     |      |         |   |       |     | -               |          |
| -1/-             | 1      |         | 255     | 0.2             | -     |        | 253            | 2 4 2 | -       | •     | -    | 100     | 0.00     | )             |             | -          | -    | -     | -           | •             | -  | -     |            | •        | -        | -   | -    |         | - |       |     |                 |          |
|                  | •      |         | 200     | .02             |       |        | 203            | 5.13  |         |       |      | 100     | ).uu     | ,             |             |            |      |       |             |               |    |       |            |          |          |     |      |         |   |       |     |                 |          |
|                  | 1      | 1 3     | SEC     | PUL             | SE    |        | Ċ              | N     |         |       |      | `       | <u> </u> |               |             |            |      |       |             |               |    |       |            |          |          |     |      |         |   |       |     |                 |          |
| -H               | 0      |         |         |                 |       |        |                |       |         | •     |      |         |          |               | •           |            |      |       |             | •             |    |       |            | •        |          |     |      | •       |   |       |     | ·               |          |
| —Øн              | Q      | EN      | ID(01   | 1)              |       | End    |                |       |         |       |      |         |          |               |             |            |      |       |             |               |    |       |            |          |          |     |      |         |   |       |     |                 |          |
| FUN              | F      |         |         | -               |       |        |                |       |         |       |      |         |          |               |             |            |      |       |             |               |    |       |            |          |          |     |      |         |   |       |     |                 |          |
| TIM              | т      |         |         |                 |       |        |                |       |         |       |      |         |          |               |             |            |      |       |             |               |    |       |            | •        |          |     |      |         |   |       |     | <u> </u>        |          |
| CNT              | С      |         | Bloc    | kend            | е     |        |                |       |         |       |      |         |          |               |             |            |      |       |             |               |    |       |            |          |          |     |      |         |   |       |     |                 |          |
|                  |        |         |         |                 |       |        |                |       |         |       |      |         |          |               |             |            |      |       |             |               |    |       |            |          |          |     |      |         |   |       |     |                 |          |
|                  | Del    |         |         |                 |       |        |                |       |         |       |      |         |          |               |             |            |      |       |             |               |    |       |            |          |          |     |      |         |   |       |     |                 |          |
| * <sup>9</sup> x |        |         |         |                 |       |        |                |       |         |       |      |         |          |               |             |            |      |       |             |               |    |       |            |          |          |     |      |         |   |       |     |                 |          |
|                  |        |         |         |                 |       |        |                |       |         |       |      |         |          |               |             |            |      |       |             |               |    |       |            |          |          |     |      |         |   |       |     |                 |          |
|                  |        |         |         |                 |       |        |                |       |         |       |      |         |          |               |             |            |      |       |             |               |    |       |            |          |          |     |      |         |   |       |     |                 |          |
|                  |        |         |         |                 |       |        |                |       |         |       |      |         |          |               |             |            |      |       |             |               |    |       |            |          |          |     |      |         |   |       |     |                 |          |
|                  |        |         |         |                 |       |        |                |       |         |       |      |         |          |               |             |            |      |       |             |               |    |       |            |          |          |     |      |         |   |       |     |                 |          |
|                  |        |         |         |                 |       |        |                |       |         |       |      |         |          |               |             |            |      |       |             |               |    |       |            |          |          |     |      |         |   |       |     |                 |          |
|                  |        |         |         |                 |       |        |                |       |         |       |      |         |          |               |             |            |      |       |             |               |    |       |            |          |          |     |      |         |   |       |     |                 |          |
|                  |        |         |         |                 |       |        |                |       |         |       |      |         |          |               |             |            |      |       |             |               |    |       |            |          |          |     |      |         |   |       |     |                 |          |
|                  |        |         |         |                 |       |        |                |       |         |       |      |         |          |               |             |            |      |       |             |               |    |       |            |          |          |     |      |         |   |       |     |                 |          |
|                  |        |         |         |                 |       |        |                |       |         |       |      |         |          |               |             |            |      |       |             |               |    |       |            |          |          |     |      |         |   |       |     |                 | •        |
|                  |        |         |         |                 |       |        |                |       |         |       |      |         |          |               |             |            |      |       |             |               |    |       |            |          |          |     |      |         |   |       |     |                 | T        |
|                  |        |         |         |                 |       |        |                |       |         |       |      |         |          |               |             |            |      |       |             |               |    |       |            |          |          |     |      |         |   |       |     |                 | 1        |
| <u>A</u> dr:     | 255.0  | 2       | ≦y      | m: 1_           | SEC   | PUL    | .SE            |       | Коп     | ı: Sy | /ste | m 1.    | .0 s     | есог          | id cli      | ock        | puls | e bit |             |               |    |       |            |          |          |     |      |         |   |       | Spe | i <u>c</u> hern | 1        |
| Ha               | upt 1: | Netzwe  | ork 1:  |                 |       |        |                |       |         |       |      |         |          |               |             |            |      |       |             |               |    |       | 00000      | 0        | 01:001   | 1   | Onli | ne-Edit |   | MON   |     | 0.8ms           |          |
| 🛃 St             | art    | 🗹 🌔     |         | » 🎽             | 8     | Jasc F | Paint S        | hop P | 'ro - S | YS    |      | SYS     | WIN      | [C:\          | SYSV        | <b>⊮</b> I |      |       |             |               |    |       |            |          |          |     |      |         | 0 | 2 💷 🔮 | 0   | ) 19:08         | }        |

Bild 9, zum Beispiel "online-editieren" wie gewohnt

#### Schritt 4, Verbindungsabbau

| SYSWIN [C:\SYSWIN34\ISDN_TE1.SWP]                                                                     | 10                                          | ×                            |
|----------------------------------------------------------------------------------------------------|---------------------------------------------|------------------------------|
| SYSWIN - Modem - Verbindung<br><u>Anschluß: B</u> audrate:<br><u>COM1:</u> 9600<br><u>P</u> rotokoll: | Kon <u>fig</u> uration<br><u>M</u> odemtest | Überwachen:                  |
| Anderes Protokoll                                                                                     | Protokollwahl                               | NO CARAIDA                   |
| Modem - SPS - Verbindung<br>Telefonnummer:                                                            | Verbinde                                    |                              |
| 060369836857                                                                                          | Kommunikationstest                          |                              |
| Maschinen- <u>N</u> r.: 00                                                                            | Unterbrechen                                | Status:<br>Unterbrechen      |
|                                                                                                    | Aktion abbrec <u>h</u> en                   | <u>R</u> ückgängig Schließen |

Bild 10, ATH im Fenster nach dem Unterbrechen